# تاديدەت تامولعم ريدم نيوكت اەحالصإو ەئاطخا فاشكتساو

## تايوتحملا

<u>قمدقملا</u> <u>قمدقملا</u> <u>قمدختسملا تابلطتملا</u> <u>تابلطتملا</u> <u>قمدختسملا تامولعم</u> <u>مودختسملا تامولعم</u> <u>تابلولع فيك</u> <u>كلمعي فيك</u> <u>ينيوكتلا</u> <u>مررا في مولا مورا</u> <u>محصلا نم قرت ال</u>

## ەمدقملا

.اهحالصإو (TID) ريدم ديدهت cisco ءاطخأ فاشكتساو لكشي نأ فيك ةقيثو اذه فصي

## ةيساسألا تابلطتملا

## تابلطتملا

:ةيلاتلا عيضاوملاب ةفرعم كيدل نوكت نأب Cisco يصوت

• آرادإ زكرم ةراد Firepower (FMC)

:ةمس ريدم ديدهت cisco لا تنأ لكشي نأ لبق طرش اذه نمضي نأ جاتحت تنأ

- نكمي) (ثدحألاا وأ) 6.2.2 رادصإلاا ىلع ليغشتلاا بجي :(FMC قرادا زكرم يئاوشع لوصو ةركاذب هتئيهت بجي.(ةيضارتفالاا وأ ةيداملا MC ىلع هتفاضتسا لوصو نيكمت عم هنيوكت بجي.ىندأ دحك تياباجيج 15 ةعس (RAM)
- . (ثدحأ رادصإ وأ) 6.2.2 رادصإلا ليغشتب رعشتسملا موقي نأ بجي •
- بجي ،لوصولا يف مكحتلا جەن رايخب ةصاخلا "ةمدقتم تادادعإ" بيوبتلا ةمالع يف د**يدەتلا تامولعم ريدم** نيكمت.
- لعفلاب قدوجوم نكت مل اذا لوصولاب مكحتلا جهن علام دعاوق قفاضاب مق.
- ة قطحالم ةزهجأ موقت نأ ديرت تنك اذإ SHA-256 مطحالم ةزهجأ موقت نأ ديرت تنك اذإ جماربلا تافلم دعاوق **رطح** وأ رثكأ وأ **قراض جمارب ةعومجم نع ثحب** ءاشنإب مقف ،"Firepower لوصولاب مكحتلا جهن يف رثكأ وأ قدحاو ةدعاقب فلملا ةسايس طبرو قراضلا.
- لا صتالا ثادحاً ءاشنًإل لاجملا مسا وأ URL وأَ IPv4 وأ IPv4 تاظحالم ديرت تنك اذإ جهن يف نامألا ءاكذو لاصتالا تامولعم ليجست نيكمتب مقف ،نامألاا تارابختساو لوصولا يف مكحتلا

## ةمدختسملا تانوكملا

ةيلاتا جماربلا تارادصإ ىلإ دنتسملا اذه يف ةدراولا تامولعملا دنتست

- رادصإلاا لغشي يذلاا Cisco نم (Cisco ديدهت دض عافدلل يرهاظلا زاهجلا 6.2.2.81
- Firepower Management Center Virtual (vFMC) رادصإلا لغشي يذلا 6.2.2.81

ةئيب يف ةدوجوملا ةزهجألا نم دنتسملا اذه يف ةدراولا تامولعملا ءاشنإ مت :ةظحالم حوسمم نيوكتب دنتسملا اذه يف ةمدختسُملا ةزهجألا عيمج تأدب .ةصاخ ةيلمعم يأل لمتحملا ريثأتلل كمهف نم دكأتف ،ليغشتلا ديق كتكبش تناك اذإ .(يضارتفا) .رمأ

## ةيساسأ تامولعم

ةيتارابختسإلاا تامولعملا ليغشتب موقي ماظن وه **Cisco** نم (TID) **ديدەتلا تارابختسإ ريدم** تاديدەتلا نع ةسناجتملا ريغ ةيتارابختسالا تامولعملا ماظنلا كلەتسيو .تاديدەتلل تايجولونكت ىلع ةيرابختسالا تامولعملا رشنيو ،اەعبطيو ثلاث فرطل ةيناربيسلا فشكلا تايجولونكت نم تاظحالملا طبريو فشكلا

ريغتم وه ةظحالملل لباقلا. **ثداوحلا** و **،تارشؤملاو ،تاردقملا** :ةديدج تاحلطصم ةثالث كانه تارشؤملا. SHA256 وأ IP ناونع وأ لاجم وأ URL لاثملا ليبس ىلع نوكي نأ نكمي ،طقف دحاو رشؤم ىلع طيسبلا رشؤملا يوتحي .تارشؤملا نم ناعون كانه .ظحالم داوم نم ةعونصم امهتظحالم نكمي رثكأ وأ نارشؤم كانه ،ةدقعملا تارشؤملا قلاح يف .متظحالم نكمي طقف ماظنلا فشتكي نا درجمب .و و لثم ةيقطنم فئاظو مادختساب ضعبلا امهضعب ناطبتريو ،(FMC) لكيهلا ةرادإ يف مكحتلا ةدحو ىلع اهتبقارم وأ اهرظح بجي يتلا تانايبلا رورم ةكرح ماخي

Simple Indicator
Complex indicator, two operators

Observable A
Observable A

Observable A
Observable B

OR
AND

### ؟لمعي فيك

نيوكت كيلع نيعتي (FMC) لكيەلا ةرادإ يف مكحتلا ةدحو ىلع ،ةروصلا يف حضوم وه امك موقت مث .ەنم ةيتارابختسإلا ديدەتلا تامولعم ليزنت يف بغرت يذلا ناكملا نم رداصم راعشتسالا ةزهجأ ىلإ (ةبقارم ةزهجاً) تامولعملا هذه عفدب ةيلارديفلا تالاصتالا ةرادإ ةدحو FMC (GUI).

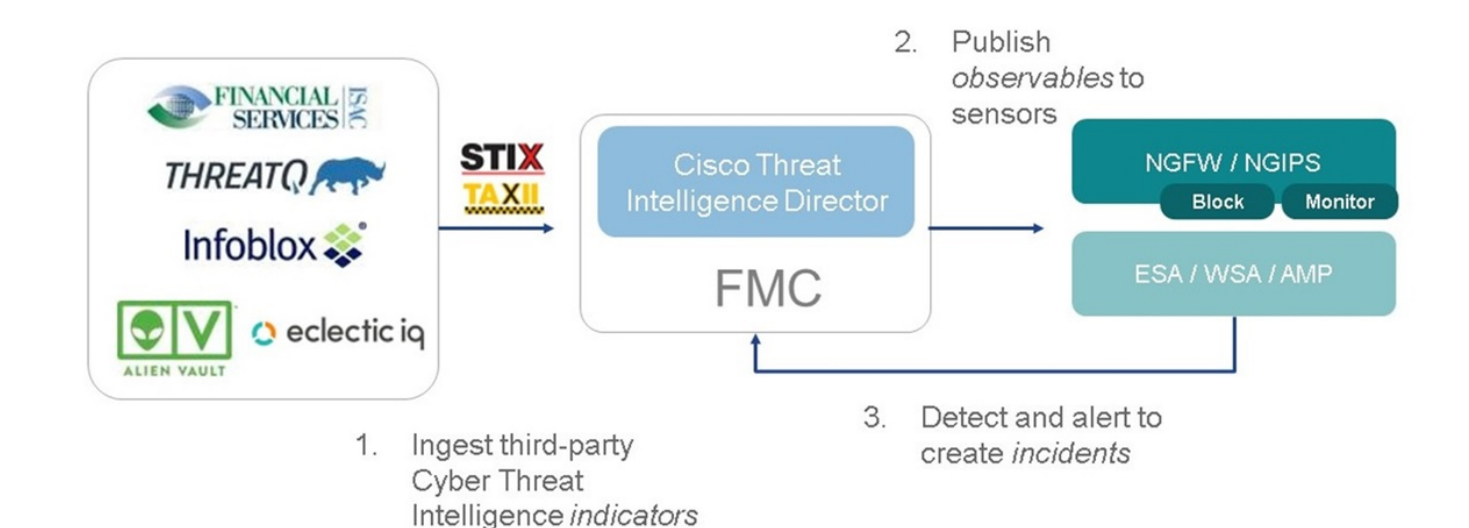

:ناتديدج ناترابع كانه

- لدابتل رايعم وه (تاديدهتلا نع مظنملا يتارابختسإلا ريبعتلا) STIX رايعم نإ تهيسيئر هيفيظو رصانع هثالث كانه .تاديدهتلا نع تارابختسإلا تامولعم مادختساو: ثداوحلاو ،ةظوحلملا تارشنلاو ،تارشۇملا
- TAXII (Trusted Automated Change of Indicator Information) ديده تل ا تامول عمل لقن ةيلآ يه

## نيوكتلا

:مسق اذه رابتعالا نيعب تذخأ ليكشتلا تمتأ in order to

### ةكبشلل يطيطختلا مسرلا

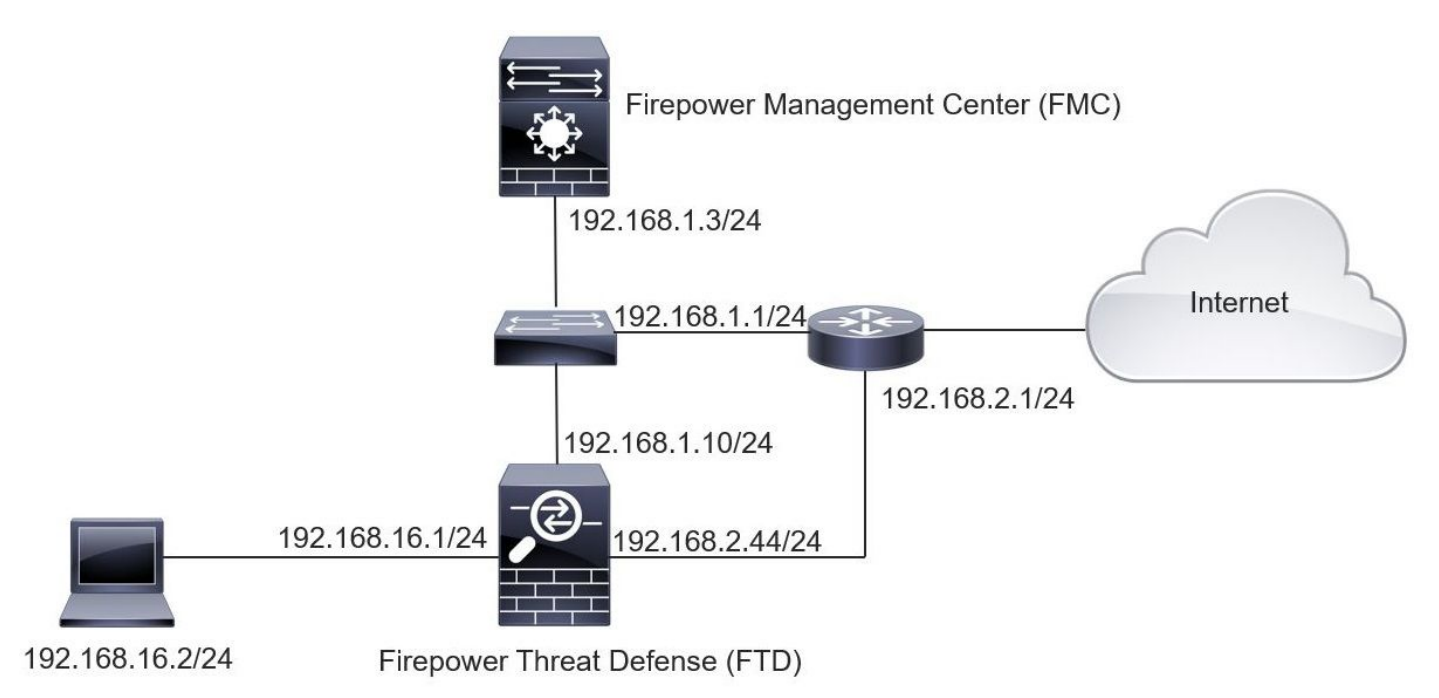

### نيوكتلا

حضوم وه امك ،**Intelligence ب**يوبتلا ةمالع ىلإ لاقتنالا كيلع بجي ،TID نيوكتل .1 ةوطخلا ةروصلا يف.

| Ove           | view An                        | alysis                  | Policies     | Devices     | Objects     | AMP          | Intellige | nce      |           |         |                          | Deploy 20+ Syster | m Help 🔻 🖬  | zadlo 🔻 |
|---------------|--------------------------------|-------------------------|--------------|-------------|-------------|--------------|-----------|----------|-----------|---------|--------------------------|-------------------|-------------|---------|
| Incid<br>So   | urces                          | Indicators              | Elements     | Setting     | gs          |              |           |          |           |         |                          |                   |             |         |
| ٩             |                                |                         |              |             |             |              |           |          |           |         |                          | C 4 Source        | es          | +       |
| φ             | Name                           |                         |              |             | ¢           | Туре         |           | Delivery | Action    | Publish | ▼ Last Updated           | Status            |             |         |
| g<br>g        | uest.Abuse_<br>uest.Abuse_c    | _ch<br>ch               |              |             | ST          | IX           |           | TAXII    | 🕤 Monitor |         | 3 hours ago   Pause Upda | tes 🛕 Completed   | with Errors | 0       |
| <b>9</b><br>g | uest.CyberC<br>uest.CyberCr    | Crime_Tra<br>rime_Track | er           |             | ST          | IX           |           | TAXII    | Monitor   |         | 3 hours ago   Pause Upda | tes Completed     |             |         |
| u<br>D        | ser_AlienVa<br>ata feed for u  | ault<br>user: Alien     | Vault        |             | ST          | IX           |           | TAXII    | Monitor   |         | 4 hours ago   Pause Upda | tes 🛕 Completed   | with Errors |         |
| te<br>Te      | est_flat_file<br>est flat file |                         |              |             | IP          | /4 Flat File | 2         | Upload   | 8 Block • |         | 3 days ago               | Completed         | 6           | 0       |
|               |                                |                         |              |             |             |              |           |          |           |         |                          |                   |             |         |
|               |                                |                         |              |             |             |              |           |          |           |         |                          |                   |             |         |
|               |                                |                         |              |             |             |              |           |          |           |         |                          |                   |             |         |
|               |                                |                         |              |             |             |              |           |          |           |         |                          |                   |             |         |
|               |                                |                         |              |             |             |              |           |          |           |         |                          |                   |             |         |
| Last lo       | ogin on Tuesda                 | ıy, 2017-08             | -29 at 20:05 | :28 PM from | ams3-vpn-dl | cp372.cisc   | o.com     |          |           |         |                          |                   |             | cisco   |

ةبقارم رصانع ىلع بيو زجوم ءاوتحإ ةلاح يف ةعقوتم "ءاطخأ عم لمتكم" ةلاحلا :ةظحالم ةموعدم ريغ.

رداصم ةفاضإل قرط ثالث كانه .تاديدهتلل رداصم ةفاضإ كيلع .2 ةوطخلا

• TAXII - ديدهتلا تامولعم نيزخت هيف متي مداخ نيوكت كنكمي ،رايخلا اذه مادختسإ دنع قيسنتب

| Ad | d Source               |                                             |                                                                                                    | <b>?</b> × |
|----|------------------------|---------------------------------------------|----------------------------------------------------------------------------------------------------|------------|
|    | DELIVERY               | TAXII URL                                   | Upload                                                                                             |            |
|    | URL*                   | http://hailataxii.co                        | om:80/taxii-discovery-service                                                                      |            |
|    |                        |                                             | SSL Setting                                                                                        | gs 🗸       |
|    | USERNAME               | guest                                       |                                                                                                    |            |
|    | PASSWORD               | •••••                                       |                                                                                                    |            |
|    |                        | 🛕 Credentials will                          | be sent using an unsecured HTTP connection                                                         |            |
|    | FEEDS*                 | × guest.CyberCri                            | me_Tracker X                                                                                       | •          |
|    |                        | Note: A separate se<br>name will default to | ource will be added for each feed selected. The<br>o the name of the feed and can be edited later. |            |
|    | ACTION                 | Monitor                                     |                                                                                                    |            |
|    | UPDATE EVERY (MINUTES) | 1440                                        | Never Update                                                                                       |            |
|    | TTL (DAYS)             | 90                                          |                                                                                                    |            |
|    | PUBLISH                |                                             |                                                                                                    |            |
|    |                        |                                             | Save                                                                                               | Cancel     |

تاديدهتلل رظحلا ءارجإ نيوكت كنكمي ال .ضرعلا زاهج وه حاتملا ديحولا ءارجإلا :**ةظحالم** قيسنتب STIX.

• URL - ديدهت دجوي ثيح HTTP/HTTPS يلحم مداخب طابترإ نيوكت كنكمي - URL . حطسم.

| Ad | d Source               |        |     |              | ⑦ ×            |
|----|------------------------|--------|-----|--------------|----------------|
|    | DELIVERY               | TAXII  | URL | Upload       |                |
|    | ТҮРЕ                   | STIX   |     | •            |                |
|    | URL*                   |        |     |              | SSL Settings 🗸 |
|    | NAME*                  |        |     |              |                |
|    | DESCRIPTION            |        |     |              |                |
|    | ACTION                 | S Moni | tor |              | .4             |
|    | UPDATE EVERY (MINUTES) | 1440   |     | Never Update |                |
|    | TTL (DAYS)             | 90     |     |              |                |
|    | PUBLISH                |        |     |              |                |
|    |                        |        |     |              | Save Cancel    |

• نأ بجي .فلملا ىوتحم ديدحت بجيو txt.\* قيسنتب فلم ليمحت كنكمي - حطسم فلم رطس لكل دحاو ىوتحم لاخدا ىلع فلملا يوتحي.

| DELIVERY TAXII URL Upload                 |      |
|-------------------------------------------|------|
| TYPE Flat File  CONTENT SHA-256           |      |
| FILE* SHA-256                             |      |
| Drag and drop or click<br>IPV4            |      |
| IPv6                                      |      |
| Email To                                  |      |
| DESCRIPTION Email From                    | -    |
| ACTION Selock<br>TTL (DAYS) 90<br>PUBLISH | đ    |
| Save                                      | ncel |

ةزهجأ ىلإ عفدت اهنأ ينعي اذهو ،رداصملا عيمج رشن متي ،يضارتفا لكشب :**ةظحالم** رثكأ وأ ةقيقد 20 ىلإ لصي ام ةيلمعلا هذه قرغتست دق .راعشتسالا

اەليزنت مت دق تارشۇملا تناك اذا ام ديكأت كنكمي ،رشۇملا بيوبتلا ةمالع تحت .3 ةوطخلا اەنيوكت مت يتلا رداصملا نم ةيصاخ ىلع:

| dents Sources | Durces         Elements         Settings           Indicators         Observables                                                       |                |           |           |         |                           |                         |
|---------------|----------------------------------------------------------------------------------------------------|----------------|-----------|-----------|---------|---------------------------|-------------------------|
| Last Updated  | 1 week 👻 Q                                                                                                    |                |           |           |         | C                         | 111 Indicators          |
| Туре          | \$ Name                                                                                                    | \$ Source      | Incidents | Action    | Publish | ▼ Last Updated            | Status                  |
| IPv4          | Feodo Tracker:   This IP address has been identified as malicio<br>This IP address 162.243.159.58 has been identified as malicious by   | guest.Abuse_ch |           | Monitor • |         | Sep 13, 2017 10:50 AM EDT | Completed               |
| Pv4           | Feodo Tracker:   This IP address has been identified as malicio<br>This IP address 66.221.1.104 has been identified as malicious by fe  | guest.Abuse_ch |           | Monitor • |         | Sep 13, 2017 10:50 AM EDT | O Completed             |
| Complex       | ZeuS Tracker (online)] elte.asia/yaweh/cidphp/file.php (201<br>This domain elte.asia has been identified as malicious by zeustracke     | guest.Abuse_ch |           | O Monitor |         | Sep 13, 2017 10:50 AM EDT | A Completed with Errors |
| Complex       | ZeuS Tracker (offline)   13d.pp.ru/global/config.jp (2017-08<br>This domain (3d.pp.ru has been identified as malicious by zeustrack     | guest.Abuse_ch |           | O Monitor |         | Sep 13, 2017 10:50 AM EDT | Completed               |
| Complex       | ZeuS Tracker (offline)  masoic.com.ng/images/bro/config.jp<br>This domain masoic.com.ng has been identified as malicious by zeu         | guest.Abuse_ch |           | O Monitor |         | Sep 13, 2017 10:50 AM EDT | A Completed with Error  |
| Pv4           | Feodo Tracker:   This IP address has been identified as malicio<br>This IP address 188.138.25.250 has been identified as malicious by   | guest.Abuse_ch |           | Monitor • |         | Sep 13, 2017 10:50 AM EDT | Ocmpleted               |
| Pv4           | Feodo Tracker:   This IP address has been identified as malicio<br>This IP address 77.244.245.37 has been identified as malicious by f  | guest.Abuse_ch |           | Monitor * |         | Sep 13, 2017 10:50 AM EDT | Completed               |
| Complex       | ZeuS Tracker (offline)  lisovfoxcom.418.com1.ru/clock/cidph<br>This domain lisovfoxcom.418.com1.ru has been identified as malici        | guest.Abuse_ch |           | O Monitor |         | Sep 13, 2017 10:50 AM EDT | Completed with Error    |
| Pv4           | Feodo Tracker:   This IP address has been identified as malicio<br>This IP address 104.238.119.132 has been identified as malicious b   | guest.Abuse_ch |           | Monitor • |         | Sep 13, 2017 10:50 AM EDT | Ocompleted              |
| Pv4           | Feodo Tracker:   This IP address has been identified as malicio<br>This IP address 185.18.76.146 has been identified as malicious by f  | guest.Abuse_ch |           | Monitor • |         | Sep 13, 2017 10:50 AM EDT | Completed               |
| Pv4           | Feodo Tracker:   This IP address has been identified as malicio<br>This IP address 68.168.210.95 has been identified as malicious by f  | guest.Abuse_ch |           | Monitor • |         | Sep 13, 2017 10:50 AM EDT | Completed               |
| Pv4           | Feodo Tracker:   This IP address has been identified as malicio<br>This ID address 15.9 144 49 34 has been identified as malicinus by f | guest.Abuse_ch |           | Monitor • |         | Sep 13, 2017 10:50 AM EDT | O Completed             |

ەنع رثكأ ليصافت ىرت نأ كنكمي ،ام رشؤم مسا ديدحتب موقت نأ درجمب .4 ةوطخلا. ديرت تنك اذإ وأ رعشتسملا ىلع ەرشن ديرت تنك ام اذإ ررقت نأ كنكمي ،كلذ ىلإ ةفاضإلاب .(طيسب رشؤم دوجو ةلاح يف) ءارجإلا رييغت

لغشملا ةطساوب نيلصتم نيظحالم عم دقعم رشؤم درس متي ،ةروصلا يف حضوم وه امك OR:

| Indicator Details ③ X                                                                                                    | Indicator Details ③ X                                                                                                    |
|----------------------------------------------------------------------------------------------------|----------------------------------------------------------------------------------------------------|
| NAME<br>ZeuS Tracker (offline)  13d.pp.ru/global/config.jp<br>(2017-08-16)   This domain has been identified as malicious<br>by zeustracker.abuse.ch<br>This domain 13d.pp.ru has been identified as malicious by<br>zeustracker.abuse.ch. For more detailed infomation about this<br>indicator go to [CAUTION!!Read-URL-Before-Click]<br>[https://zeustracker.abuse.ch/monitor.php?host=13d.pp.ru].<br>SOURCE guest.Abuse_ch<br>EXPIRES Nov 27, 2017 7:16 PM CET<br>ACTION Monitor<br>PUBLISH MONITOR<br>DOMAIN<br>13d.pp.ru<br>URL<br>13d.pp.ru/global/config.jp/ | NAME<br>Feodo Tracker:   This IP address has been identified as<br>malicious by feodotracker.abuse.ch.<br>PESCRIPTION<br>This IP address has been identified as<br>malicious by feodotracker.abuse.ch. For more detailed<br>infomation about this indicator go to [CAUTION!!Read-URL-<br>Before-Click] [https://feodotracker.abuse.ch<br>/host/<br>SOURCE guest.Abuse_ch<br>EXPIRES Nov 27, 2017 7:16 PM CET<br>ACTION  Monitor  PUBLISH  DICATOR PATTERN<br>IPV4 |
| Download STIX Close                                                                                                    | Download STIX Close                                                                                                    |

بيوبتلا ةمالع ىلإ لقتنا .5 ةوطخلا URL نيوانع ىلإ لقتنا .5 ةوطخلا تادەاشملا نم يأ ررقت نأ كنكمي .تارشؤملا يف ةنمضملا SHA256 و تاقاطنلاو IP نيوانعو يف .اەب صاخلا ءارچالا رييغتب يرايتخإ لكشب موقتو راعشتسالا ةزەچأ ىلإ اەعفدت نأ ديرت .رشنلا مدع/رشنلا رايخل ئفاكم ضيبأ رز دچوي ،ريخألا دومعلا

|      | DIDEETVALIES                         |            |             |         |                           |                          |
|------|--------------------------------------|------------|-------------|---------|---------------------------|--------------------------|
|      |                                      |            |             |         |                           | C 142 Observables        |
| Туре | Value                                | Indicators | Action      | Publish | ▼ Updated At              | \$ Expires               |
| 4    |                                      | 1          | Monitor •   |         | Sep 13, 2017 10:50 AM EDT | Dec 12, 2017 9:50 AM EST |
| 4    |                                      | 1          | Monitor •   |         | Sep 13, 2017 10:50 AM EDT | Dec 12, 2017 9:50 AM EST |
| nain | eite.asia                            | 1          | Monitor •   |         | Sep 13, 2017 10:50 AM EDT | Dec 12, 2017 9:50 AM EST |
|      | eite.asia/yaweh/cidphp/file.php/     | 1          | Monitor •   |         | Sep 13, 2017 10:50 AM EDT | Dec 12, 2017 9:50 AM EST |
| nain | l3d.pp.ru                            | 1          | S Monitor • |         | Sep 13, 2017 10:50 AM EDT | Dec 12, 2017 9:50 AM EST |
|      | l3d.pp.ru/global/config.jp/          | 1          | S Monitor • |         | Sep 13, 2017 10:50 AM EDT | Dec 12, 2017 9:50 AM EST |
|      | masoic.com.ng/images/bro/config.jpg/ | 1          | Monitor •   |         | Sep 13, 2017 10:50 AM EDT | Dec 12, 2017 9:50 AM EST |
| nain | masoic.com.ng                        | 1          | Monitor •   |         | Sep 13, 2017 10:50 AM EDT | Dec 12, 2017 9:50 AM EST |
|      |                                      | 1          | Monitor •   |         | Sep 13, 2017 10:50 AM EDT | Dec 12, 2017 9:50 AM EST |
|      |                                      | 1          | Monitor •   |         | Sep 13, 2017 10:50 AM EDT | Dec 12, 2017 9:50 AM EST |
| nain | lisovfoxcom.418.com1.ru              | 1          | Monitor •   |         | Sep 13, 2017 10:50 AM EDT | Dec 12, 2017 9:50 AM EST |
|      |                                      |            | A Manifest  | -       |                           | D                        |

نيكمت مت يتلاا ةزهجألاا ةمئاق نم ققحتلل رصانعلا بيوبتلا ةمالع ىلإ لقتنا .6 ةوطخلا TID اهب.

| Overview  | Analysis | Policies | Devices  | Objects | AMP | Intelligence |                                           | 1                       | Deploy 0 | System       | Help 🔻 | admin 🔻 |
|-----------|----------|----------|----------|---------|-----|--------------|-------------------------------------------|-------------------------|----------|--------------|--------|---------|
| Incidents | Sources  | Elements | s Settin | ngs     |     |              |                                           |                         |          |              |        |         |
|           |          |          |          |         |     |              |                                           |                         | 1        | Element      |        |         |
| Name      |          |          |          |         |     |              | Element Type                              | Registered On           | Acce     | ss Control P | olicy  |         |
| S FTD_    | 622      |          |          |         |     |              | Cisco Firepower Threat Defense for VMWare | Sep 5, 2017 4:00 PM EDT | acp_j    | policy       |        |         |
|           |          |          |          |         |     |              |                                           |                         |          |              |        |         |
|           |          |          |          |         |     |              |                                           |                         |          |              |        |         |

فاقيال "تقوم فاقيا" رزلا ددحو "تادادعا" بيوبتلا ةمالع ىلا لقتنا .(ةيرايتخا) 7 ةوطخلا ةقيقد 20 ىلإ لصي ام ةيلمعلا هذه قرغتست دق .راعشتسالا ةزهجاً ىلا تارشؤملا عفد.

| Overview  | Analysis | Policies | Devices | Objects | AMP | Intelligence                                                                                                    | Deploy | <b>0</b> 1 S | System | Help 🔻 | admin 🔻 |
|-----------|----------|----------|---------|---------|-----|----------------------------------------------------------------------------------------------------|--------|--------------|--------|--------|---------|
| Incidents | Sources  | Elements | Settin  | igs     |     |                                                                                                    |        |              |        |        |         |
|           |          |          |         |         |     | TID Detection         The system is currently publishing TID observables to elements. Click Pause to stop publishing and purge TID observables stored on your elements.         Pause       Resume |        |              |        |        |         |

## ةحصلا نم ققحتلا

ىلإ لاقتنالا كمزلي ،رورملا ةكرح ىلع ءارجإ ذيفنتب TID ماق اذا ام نم ققحتلل .1 ةقيرطلا ثداوحلا" بيوبتلا ةمالع".

| Last Updated 1 week | * Q             |                                                            |         | C            | 89 Incidents |   |
|---------------------|-----------------|------------------------------------------------------------|---------|--------------|--------------|---|
| ▼ Last Updated      | \$ Incident ID  | Indicator Name                                             | Туре    | Action Taken | ¢ Status     |   |
| 2 days ago          | O IP-20170912-6 |                                                            | IPv4    | 8 Blocked    | New          | Ĩ |
| 2 days ago          | O IP-20170912-5 |                                                            | IPv4    | 🔇 Blocked    | New          | ĩ |
| 7 days ago          | SHA-20170907-81 | 2922f0bb1acf9c221b6cec45d6d10ee9cf12117fa556c304f94122350c | SHA-256 | 3 Blocked    | New          | ĩ |
| 7 days ago          | SHA-20170907-80 | 2922f0bb1acf9c221b6cec45d6d10ee9cf12117fa556c304f94122350c | SHA-256 | 🔇 Blocked    | New          | ī |
| 7 days ago          | SHA-20170907-79 | 2922f0bb1acf9c221b6cec45d6d10ee9cf12117fa556c304f94122350c | SHA-256 | 🔇 Blocked    | New          | ī |
| 7 days ago          | SHA-20170907-78 | 2922f0bb1acf9c221b6cec45d6d10ee9cf12117fa556c304f94122350c | SHA-256 | 8 Blocked    | New          | ī |
| 7 days ago          | SHA-20170907-77 | 2922f0bb1acf9c221b6cec45d6d10ee9cf12117fa556c304f94122350c | SHA-256 | 8 Blocked    | New          | i |

نمض "نامألا تارابختسإ ثادحأ" بيوبتلا ةمالع نمض ثداوحلا ىلع روثعلا نكمي .2 ةقيرطلا قمالع TID.

| Context Explore       Connections > Security Intelligence Events       Intrusions >       Files +       Hosts +       Users +       Vulnerabilities +       Correlation +       Custom +       Lookup +       Search         Bookmark This Page       Report Designer       Dashboard       View Bookmark       Intrusions +       Intrusions +       Intrus +       Intrusions +                                                                                                    |                         |
|----------------------------------------------------------------------------------------------------|-------------------------|
| Bookmark This Page Report Designer Dashboard View Bookmark Security Intelligence Events (switch workflow) Security Intelligence with Application Details > Table View of Security Intelligence Events No Search Constraints (Edit Search) Jump to                                                                                                    |                         |
| Security Intelligence Events (switch workflow) Security Intelligence with Application Details > Table View of Security Intelligence Events No Search Constraints (Edit Search) Jump to                                                                                                    | s Search                |
| No Search Constraints ( <u>Edit Search</u> )<br>Jump to •                                                                                                    | 3:04:34 🔿               |
| Jump to 🔻                                                                                                    |                         |
|                                                                                                    |                         |
| - First Packet       Last<br>Packet       Action       Reason       Initiator IP       Initiator       Responder IP       Responder IP       Security Intelligence       Ingress       Egress       Source Port /       Definition                                                                                                    | tination Port<br>P Code |
| Image: Description of the second second se                       | <u>tomain) / udp</u>    |
| Image: Description of the second second se                       | <u>domain) / udp</u>    |
| La 2017-09-17.13:01:11 Alow DNS Monitor 192.168.16.2 1 Contract 10 Domain Name Monitor 60813/udp 53                                                                                                    | <u>domain) / udp</u>    |
| La 2017-09-17 13:01:11 Allow DNS Monitor 192.168.16.2 State State | <u>lomain) / udp</u>    |
| Land Land Land Land Land Land Land Land                                                                                                    | <u>nttp) / tcp</u>      |
| Land Land Land Land Land Land Land Land                                                                                                    | <u>nttp) / tcp</u>      |
| Land Land Land Land Land Land Land Land                                                                                                    | <u>1ttp) / tcp</u>      |
| ≪ ≪ Page 1 of 1 ≫ >  Displaying rows 1-7 of 7 rows                                                                                                    |                         |
| View Delete                                                                                                    |                         |
| View All Delete All                                                                                                    |                         |
|                                                                                                    |                         |
| Last login on Friday, 2017-09-15 at 08:24:16 AM from dhcp-10-229-24-31.cisco.com                                                                                                    | uluilu<br>cisco         |

ةثداح نويلم TID نيزخت ةعس غلبت :**ةظحالم**.

ةدحو ىلع ةدوجوم (بيو زجوم) اەنيوكت مت يتلا رداصملا تناك اذا ام ديكأت كنكمي .3 ةقيرطلا لاقتنالا كنكمي ،كلذب مايقلل .ام رعشتسمو (FMC) ةيساسألا ةحوللا ةرادا يف مكحتلا رماوألا رطس ةمجاو ىلع عقاوملا مذه ىلإ

#### /var/sf/siurl\_download/

#### /var/sf/sidns\_download/

#### /var/sf/iprep\_download/

بيو زجومل هؤاشنإ مت ديدج ليلد كانه SHA256: /var/sf/sifile\_download/.

```
root@ftd622:/var/sf/sifile_download# ls -l
total 32
-rw-r--r-- 1 root root 166 Sep 14 07:13 8ba2b2c4-9275-11e7-8368-f6cc0e401935.lf
-rw-r--r-- 1 root root 38 Sep 14 07:13 8ba40804-9275-11e7-8368-f6cc0e401935.lf
-rw-rw-r-- 1 root root 16 Sep 14 07:13 IPRVersion.dat
-rw-rw-r-- 1 root root 1970 Sep 14 07:13 dm_file1.acl
-rw-rw-r-- 1 www www 167 Sep 14 07:13 file.rules
drwxr-xr-x 2 www www 4096 Sep 4 16:13 health
drwxr-xr-x 2 www www 4096 Sep 7 22:06 peers
drwxr-xr-x 2 www www 4096 Sep 14 07:13 tmp
root@ftd622:/var/sf/sifile_download# cat 8ba2b2c4-9275-11e7-8368-f6cc0e401935.lf
#Cisco TID feed:TID SHA-256 Block:1
7a00ef4b801b2b2acd09b5fc72d7c79d20094ded6360fb936bf2c65a1ff16907
2922f0bblacf9c221b6cec45d6d10ee9cf12117fa556c304f94122350c2bcbdc
```

FMC ىلع يملاعلا ليغشتلا ماظن ىلع الإ TID نيكمت متي ال :**ةظحالم** 

يلاع نيوكت يف طشنلا FirePOWER ةرادإ زكرم يف TID فيضتست تنك اذإ :**قظحالم** TID تانايبو TID تانيوكت ةنمازمب موقي ال ماظنلا نإف ،(ةيداملا FMC ةزهجأ) رفاوتلا دادعتسالا عضو يف FirePOWER قرادإ زكرم يلإ

## اهحالصإو ءاطخألا فاشكتسا

مست ىوتسملا قىلاغ قىلمع كانە (تايلىم ئال ئال ئال ئال ئال ئال ئەيل ئە ئە ئە ئە ئە ئە ئەكانە)، RabbitMQ، REDIS. ئە قار ئال ئەڭ ئەت ئەت RabbitMQ\jmongo\jredis\jtid' | GREP - ئەرما بەت ئەر قار ئال بەت ئەر قار ئ

root@fmc622:/Volume/home/admin# pmtool status | grep 'RabbitMQ\|mongo\|redis\|tid' | grep " - "
RabbitMQ (normal) - Running 4221
mongo (system) - Running 4364
redis (system) - Running 4365
tid (normal) - Running 5128
root@fmc622:/Volume/home/admin#

معد عبتت رمأ ذيفنت كنكمي ،هذاختإ متي يذلا ءارجالا نم يلعفلا تقولا يف ققحتلل معدلا ماظن وأ debug-كرحملا-قيامحلا رادج وأ ماظنلا.

#### > system support firewall-engine-debug

```
Please specify an IP protocol:

Please specify a client IP address: 192.168.16.2

Please specify a client port:

Please specify a server IP address:

Please specify a server port:

Monitoring firewall engine debug messages

...

192.168.16.2-59122 > 129.21.1.40-80 6 AS 1 I 1 URL SI: ShmDBLookupURL("http://www.example.com/")

returned 1

...

192.168.16.2-59122 > 129.21.1.40-80 6 AS 1 I 1 URL SI: Matched rule order 19, Id 19, si list id

1074790455, action 4

192.168.16.2-59122 > 129.21.1.40-80 6 AS 1 I 1 deny action

ojUlajordi joju
```

- مت 4 <mark>ءارجإلاا ،SI 1074790455 اS ةمئاقلا فرعم ،19 فرعمل</mark>ا ،19 <mark>قباطتملا ةدعاقلا رمأ :URL SI م</mark>ت 4 عارجإلاا ، رورملا ق<sup>ك</sup>رح رظح
- URL SI: مت 6 **ءارجإلاا ،1074790456 SI التحمي الله عاقل الم الله عاقل الم الله عاقل الم الله عاقل الم الله ع**اقر تانايبلا روزم ق<sup>و</sup>رح قبقارم.

ةمجرتاا مذه لوح

تمجرت Cisco تايان تايانق تال نم قعومجم مادختساب دنتسمل اذه Cisco تمجرت ملاعل العامي عيمج يف نيم دختسمل لمعد يوتحم ميدقت لقيرشبل و امك ققيقد نوكت نل قيل قمجرت لضفاً نأ قظعالم يجرُي .قصاخل امهتغلب Cisco ياخت .فرتحم مجرتم اممدقي يتل القيفارت عال قمجرت اعم ل احل اوه يل إ أم اد عوجرل اب يصوُتو تامجرت الاذة ققد نع اهتي لوئسم Systems الما يا إ أم الا عنه يل الان الانتيام الال الانتيال الانت الما